商品拍摄与图片处理期末卷 02 刷题

### 一、单选题

1. ()是将路径转化为选区的快捷键。 单选题]\*

Ctrl+D

Ctrl+N

Alt+Enter

Ctrl+Enter(正确答案)

2. ()是自由变换路径的快捷键。 单选题]\*

| Ctrl+D       |  |
|--------------|--|
| Ctrl+T(正确答案) |  |
| Ctrl+N       |  |
| Ctrl+Enter   |  |

3. 在 Photoshop 软件中,为选区填充前景色的快捷键是()。 单选题]\*

Alt+Del (正确答案)

Ctrl+Del

| Alt+Shift  |
|------------|
| Ctrl+Shift |

# 4. 绘制路径通常会使用()工具。 单选题]\*

钢笔(正确答案)

商品拍摄与图片处理期末卷02刷题--第1页

# 画笔 喷枪 选框

5.选择椭圆选框工具,按下()键的同时,拖动鼠标就可以创建圆形选区。 单选题]\*

Alt

Ctrl

Shift(正确答案)

Ctrl+Alt

6. 使用钢笔工具可以绘制出最简单的线条是()。 单选题]\*

| 直线(正确答案) |  |
|----------|--|
| 曲线       |  |
| 锚点       |  |
| 像素       |  |

7. 在路径曲线线段上,方向线和方向点的位置决定了曲线段的()。 单选题]\*

| 角度       |  |
|----------|--|
| 形状(正确答案) |  |
| 方向       |  |

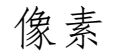

# 8. 使用 移动工具"时,勾选()复选框,并在下拉列表中选择要移动的内容,在

# 画面上在单击,则可以自动选择该图层。 单选题]\*

### 商品拍摄与图片处理期末卷02刷题--第2页

| 选择(正确答案) |  |  |  |
|----------|--|--|--|
| 显示变换空间   |  |  |  |
| 自动选择     |  |  |  |
| 分布图层     |  |  |  |

9. 文字可以通过()命令转换为段落文字。 单选题]\*

| 图层→文字→转换为形状         |
|---------------------|
| 图层→图层样式             |
| 图层→文字→转换为段落文字(正确答案) |
| 图层→图层属性             |

10. 在对文字图层执行滤镜效果时,首先应当()。 单选题]\*

执行图层 一 栅格化 → 文字 菜单命令(正确答案)

直接在滤镜菜单下选择一个滤镜命令

确认文字图层和其他图层没有链接

使这些文字处于选择状态,然后在滤镜菜单下选择一个滤镜命令

11.移动图层时用"移动工具"或键盘上的方向键可以大致移动并确定图层内容的位

置,若是要精确地分布就应该使用()功能。 单选题]\*

| 图层的透明度 |  |  |
|--------|--|--|
| 图层的可见性 |  |  |

## 图层的对齐

图层的分布(正确答案)

# 12. 按住()快捷键快速显示 /隐藏标尺。 单选题]\*

#### 商品拍摄与图片处理期末卷02刷题--第3页

| Ctrl+F       |  |
|--------------|--|
| Ctrl+D       |  |
| Ctrl+R(正确答案) |  |
| Ctrl+B       |  |

13. 在自由变换子菜单命令中,旋转控制手柄可以对图像自由旋转,按住 Shift 键不放旋转控制点可以实现()/次旋转。 阐选题]\*

| 15°(正确答案) |  |
|-----------|--|
| 30°       |  |
| 45°       |  |
| 90°       |  |

14. 魔棒工具"用于在()相近的图像区域创建选区,只需单击鼠标即可进行选择。 单选题]\*

亮度

对比度

灰度

颜色(正确答案)

15. 标尺位于菜单栏的()菜单中。 单选题]\*

视图(正确答案)

| 选择 |  |  |  |
|----|--|--|--|
| 编辑 |  |  |  |
| 窗口 |  |  |  |

### 商品拍摄与图片处理期末卷02刷题--第4页

16. 渐变工具"是一种色彩填充工具,通过它可以填充几种渐变色相组成的颜色。
"新变颜色条"中显示了当前的渐变颜色,直接单击渐变颜色条,则会弹出对话框。
[单选题]\*

| 渐变叠加        |  |  |
|-------------|--|--|
| 图层样式        |  |  |
| 渐变颜色条       |  |  |
| 渐变编辑器(正确答案) |  |  |

17. 魔棒工具中的"连续"选项,勾选该"连续"选框时,只选取与鼠标单击处相区域 中相近的颜色;如果取消勾选该复选框,则选取整个图像中相近的颜色。 单选题] \*

| 连接(正确答案) |  |
|----------|--|
| 隔离       |  |
| 近似       |  |
| 一致       |  |

18. 在渐变工具中,按下"按钮,可创建以圆形图案从起点到终点的渐变。 单选题]\*

| 径向渐变(正确答案) |  |  |
|------------|--|--|
| 角度渐变       |  |  |
| 线性渐变       |  |  |
|            |  |  |

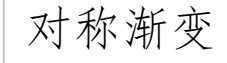

# 19. 在渐变工具中,按下"按钮,可以创建围绕起点以逆时针扫描方式的渐变。

[单选题]\*

径向渐变

### 商品拍摄与图片处理期末卷02刷题--第5页

## 角度渐变(正确答案)

线性渐变

对称渐变

20. 在 Photoshop 软件中,按住()可以将路径转化为选区。 单选题]\*

Ctrl+Enter(正确答案)

Ctrl+Alt

Shift+Alt

双击选区

21. 设计白底商品主图的步骤是()。①新建主图文件,确定文件大小。②分析商品特征,筛选商品图片。③调整图片位置和大小。④利用"钢笔工具"抠取商品图片。⑤绘制商品倒影,修饰商品图片。 单选题]\*

| 21435(正确答案) |  |
|-------------|--|
| 21345       |  |
| 12435       |  |
| 14235       |  |

22. ()图层不能调整不透明度。 单选题]\*

文字 蒙版

背景(正确答案) 形状

# 23. 图层面板中的 锁定 按钮:用于锁定当前图层的属性,使其不可编辑,包括图

## 层像素、透明像素和()。 单选题]\*

### 商品拍摄与图片处理期末卷02刷题--第6页

| 大小       |  |
|----------|--|
| 位置(正确答案) |  |
| 颜色       |  |
| 形状       |  |

### 24. "油漆桶工具"可以根据图像的色彩容差填充颜色或图案, 是一种操作简单的

()工具。 単选题]\*

| 填充(正确答案) |  |
|----------|--|
| 绘图       |  |
| 形状       |  |
| 抠图       |  |

25. 按住()将路径转化为选区。 单选题]\*

| Ctrl+Enter(正确答案) |  |
|------------------|--|
| Ctrl+Alt         |  |
| Shift+Alt        |  |
| 双击选区             |  |

26. () 一般由代表网店形象的Logo图案,网店名称,网站链接,联系号码,微信号,宣传口语等其中一项或多项组成。 单选题]\* 网店名称

# 网店首页

# 网店的店标(正确答案) 网店详情页

### 商品拍摄与图片处理期末卷02刷题--第7页

27.矩形工具选项栏的参数中,()是对绘制的图形路径进行图层新建或图层合并等操作。 单选题]\*

路径操作(正确答案)

路径创建方法

路径对齐方式

描边

28.在 / 魔棒工具"中勾选()选框时,只选取与鼠标单击处相连接区域中相近的颜色 单选题]\*

容差" "连续"(正确答案) "消除锯齿" "对所有图层取样"

29. "油漆桶工具"可以根据图像的()填充颜色或图案,是一种操作简单的填充工具。 单选题]\*

色彩容差(正确答案)
色彩
色差
色相

# 30. 显示或隐藏参考线的操作步骤() 1打开所需文件 2打开"视图""显示"参考 线"或快捷键 Ctrl+H 选择隐藏或显示 3快捷键 Ctrl+R 打开标尺 4鼠标指针放在标尺

上,拉出参考线 单选题]\*

4231

### 商品拍摄与图片处理期末卷02刷题--第8页

1324 4321 1342(正确答案)

31.选择描边路径的步骤为() 1打开文件选择对象 2打开路径面板 3单击底部/用画笔描边路径"按钮 4右击上方工作路径选择路径选择描边路径 单选题]\*

1234(正确答案)

4321

2314

4312

32. 在 photoshop 创建路径后,使用()单击一个锚点即可选择该锚点。 单选题]\* 钢笔工具 Ctrl+T 直接选择工具(正确答案)

路径"面板

33. '新变工具''是一种色彩填充工具,通过它可以填充几种渐变色相组成的颜色, '新变颜色条 '中显示了当前的渐变颜色,直接单击渐变颜色条,则会弹出()对 话框。 单选题]\*

渐变叠加

图层样式

渐变颜色条 渐变编辑器(正确答案)

## 34. 按住()键,使用"椭圆选框工具"可以绘制圆形选区。 单选题]\*

商品拍摄与图片处理期末卷02刷题--第9页

| Shift ( | ) |  |  |  |
|---------|---|--|--|--|
| Alt     |   |  |  |  |
| Fn      |   |  |  |  |

# 35. () 不是商品主图包含的元素。 单选题]\*

| 商品 Logo    |  |
|------------|--|
| 商品图片       |  |
| 商品背景       |  |
| 商品标题(正确答案) |  |

36. ()不是主图经常出现的页面。 单选题]\*

商品详情页 海报轮播页(正确答案) 商品搜索页 直通车页面

37. ()是 自由变换"的快捷键。 单选题]\*

| Ctrl+R       |  |
|--------------|--|
| Ctrl+T(正确答案) |  |
| Ctrl+U       |  |

Ctrl+I

# 38. ()是 移动工具"的快捷键。 单选题]\*

Х

### 商品拍摄与图片处理期末卷02刷题--第10页

| V ( | ) |  |  |  |  |
|-----|---|--|--|--|--|
| В   |   |  |  |  |  |

39. ()就是将非像素的对象转化成像素的对象,文字层进行该操作后会失去文本的属性,不能再次修改编辑文字。 阐选题]\*

栅格化(正确答案)

转为智能对象

转为位图

转为矢量图

40. 路径和选区之间的转换,可以通过()面板底部的从选区生成工作路径"和"将路径转化为选区"两个按钮实现。 单选题]\*

| 图层       |  |
|----------|--|
| 通道       |  |
| 路径(正确答案) |  |
| 属性       |  |

41. ()是"钢笔工具"的快捷键。 单选题]\*

A Z

# P(正确答案) W

# 42. ()不适合用于商品图片的抠图。 单选题]\*

### 商品拍摄与图片处理期末卷02刷题--第11页

| 快速选 | 择工 | 具" |
|-----|----|----|

"

'魔棒工具"

'面笔工具"(正确答案)

## 43. () 不属于影响 魔棒工具"选取的因素。 单选题]\*

| 容差        |  |
|-----------|--|
| 对比度(正确答案) |  |
| 连续        |  |
| 消除锯齿      |  |

44.广告主图中的促销文字最好小于图片整体面积的()。 单选题]\*

3分之1

4分之1(正确答案)

5分之1

6分之1

45. 通常通过()来设置文字斜体效果。 单选题]\*

| .字体        |  |
|------------|--|
| 字体样式(正确答案) |  |
| 字体大小       |  |

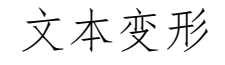

# 46. 一般来说,广告主图中不适合出现()。 单选题]\*

商品图片

### 商品拍摄与图片处理期末卷02刷题--第12页

卖家头像

包邮"字样 正确答案)

47. () 是释放 剪贴蒙版"的快捷键。 单选题]\*

Alt+Shift+G

Alt+Ctrl+G(正确答案)

Ctrl+G

Alt+G

48. ()样式不属于变形文字样式。 单选题]\*

| '扇形" 下弧" 上弧"     |
|------------------|
| "拱形""凸起""贝壳"花冠"  |
| "旗帜" 波浪" 鱼形" 增加" |
| "平行" 垂直"(正确答案)   |

49. 在 Photoshop 软件中,选择反向的快捷键是()。 单选题]\*

Ctrl+I

Alt+I

Alt+Shift+I

Ctrl+Shift+I(正确答案)

# 50.释放剪贴蒙版的快捷键是()。 单选题]\*

Ctrl+Shif+G

Alt+Ctrl+G(正确答案)

商品拍摄与图片处理期末卷02刷题--第13页

# Ctrl+Shift+Alt+G

51. Photoshop软件中, 自由变换"的快捷键是()。 单选题]\*

Ctrl+R

Ctrl+T(正确答案)

Ctrl+U

Ctrl+I

# 52. () 不属于 移动工具"属性栏中的功能。 单选题]\*

| 按顶分布        |  |
|-------------|--|
| 按中心分布(正确答案) |  |
| 垂直居中分布      |  |
| 水平居中分布      |  |

53. 使用()组合键可以将图层快速编组。 单选题]\*

Ctrl+A

Ctrl+D

Ctrl+G(正确答案)

Ctrl+Z

# 54. 选择"钢笔工具"绘制路径时,可按()组合键将绘制的路径转换为选区。 单

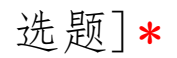

| Ctrl+S  |  |  |  |
|---------|--|--|--|
| .Ctrl+D |  |  |  |

### 商品拍摄与图片处理期末卷02刷题--第14页

以上内容仅为本文档的试下载部分,为可阅读页数的一半内容。如 要下载或阅读全文,请访问: <u>https://d.book118.com/51810106402</u> 6006124